# Installation des programmes Gizmotique

## 22 mars 2016

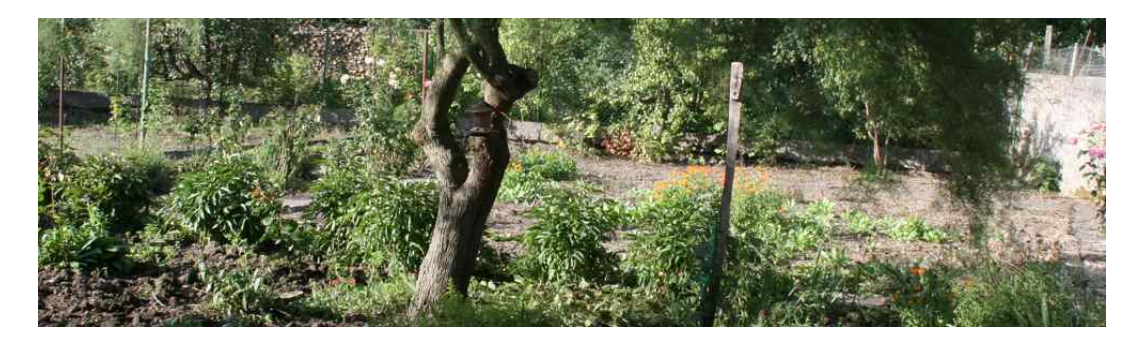

FIGURE 1 – Gizmotique site

## Table des matières

| 1 | Installation |        |                              |  |  |
|---|--------------|--------|------------------------------|--|--|
|   | 1.1          | Sur Ma | ac OS                        |  |  |
|   |              | 1.1.1  | Avant installation.          |  |  |
|   |              | 1.1.2  | Installation proprement dite |  |  |
|   |              | 1.1.3  | Mise à jour.                 |  |  |
|   | 1.2          | Sur W  | indows                       |  |  |
|   |              | 1.2.1  | Avant installation.          |  |  |
|   |              | 1.2.2  | Installation proprement dite |  |  |
|   |              | 1.2.3  | Mise à jour                  |  |  |

## Table des figures

| 1  | Gizmotique site                                               | _      |
|----|---------------------------------------------------------------|--------|
| 2  | Dialogue Général de votre panneau Sécurité et confidentialité | 2      |
| 3  | Fichiers (Disk Image,.dmg) et disque ouvert correspondant     | )      |
| 4  | Fenêtre du disque d'installation 3                            | ;      |
| 5  | Cliquez pour ouvrir l'application, sauf en cas de paranoïa    | ;      |
| 6  | Avertissement du navigateur et choix de la réponse            | E      |
| 7  | Allure d'un fichier Setup                                     | F      |
| 8  | Cliquez sur Exécuter quand même                               | ŀ      |
| 9  | Cliquez Oui ou Non pour la mises à jour                       | )      |
| 10 | Cliquez sur <b>Télécharger la mise à jou</b> r                | )      |
| 11 | Cliquez sur Faire la mise à jour                              | ;<br>) |
| 12 | Information sur les étapes à suivre                           | ;      |
| 13 | Répondez <b>Yes</b> pour nettoyer votre ancienne version      | ;      |

## 1 Installation

## 1.1 Sur Mac OS

#### 1.1.1 Avant installation.

Noubliez pas d'abord qu'il faut avoir les droits d'un administrateur pour installer un programme.

Les programmes de Gizmotique ne sont pas signés. Ils peuvent donc être perçus comme des virus par le système ou votre système anti-virus. Vous devez donc d'abord *régler dans* vos préférences vos paramètres de Sécurité et de confidentialité voir figure 2.

|                                                                                         | Sécurité et confider                    | ıtialité                                             | Q Rechercher |
|-----------------------------------------------------------------------------------------|-----------------------------------------|------------------------------------------------------|--------------|
| Gén                                                                                     | éral FileVault Coupe-fe                 | u Confidentialité                                    |              |
| Un mot de passe de connexi<br>configuré pour cet utilisateur                            | on a été<br>Modifier le mot c           | le passe                                             |              |
| 🗹 Exiger le mot de pass                                                                 | e immédiatement ᅌ aprè:<br>l'éco        | s la suspension d'activité ou le<br>nomiseur d'écran | lancement de |
| 🗸 Afficher un message                                                                   | lorsque l'écran est verrouillé          | Configurer le message de ve                          | errouillage  |
| 🗸 Désactiver l'ouverture                                                                | e de session automatique                |                                                      |              |
| Autoriser les applications tél<br>Mac App Store<br>Mac App Store et dév<br>N'importe où | échargées de :<br>/eloppeurs identifiés |                                                      |              |
| Pour empêcher les modifications, clie                                                   | quez sur le cadenas.                    |                                                      | Avancé ?     |

FIGURE 2 – Dialogue Général de votre panneau Sécurité et confidentialité

Validez l'option **N'importe où**.

### 1.1.2 Installation proprement dite.

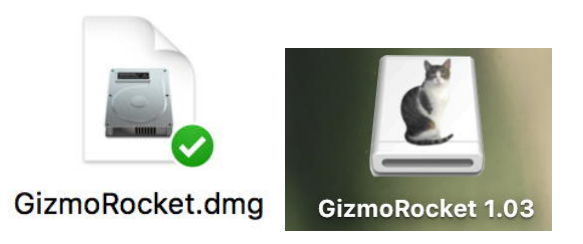

FIGURE 3 – Fichiers (Disk Image,.dmg) et disque ouvert correspondant.

Pour Mac OS X, les programmes sont distribués sous forme de fichiers .dmg (Disk Image). La figure 3 en donne l'illustration. Le fichier disque s'obtient en double cliquant sur le fichier .dmg et après quelques dialogues, le fichier disque est ouvert (voir figure 4).

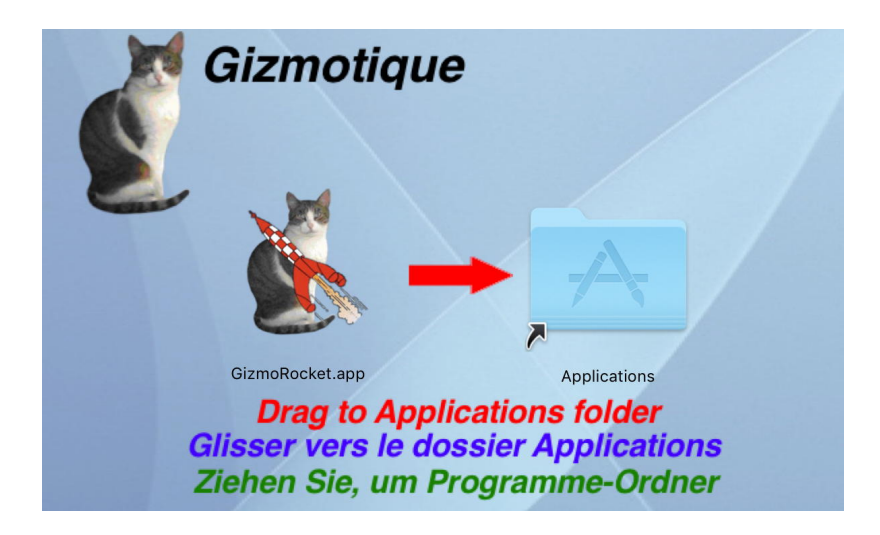

FIGURE 4 – Fenêtre du disque d'installation

Il ne vous reste qu'à glisser l'icône du programme sur l'icône de votre dossier d'appllications.

Il ne vous reste qu'à lancer l'application en double cliquant sur celle-ci. En général, à la première ouverture, la dernière ligne de défense de Mac OS est le dialogue de la figure 5.

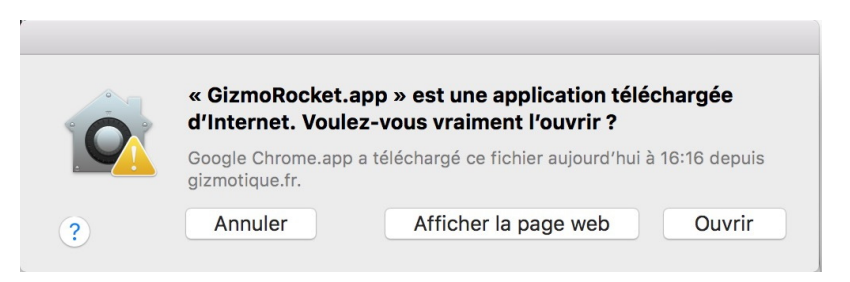

FIGURE 5 – Cliquez pour ouvrir l'application, sauf en cas de paranoïa.

#### 1.1.3 Mise à jour.

Il est possible que Gizmotique fasse une mise à jour de votre programme. Pour savoir si une mises à jour est disponible, tapez simultanément sur les touches **Cmd et**; le programme vous signalera si une mises à jour est disponible. Si elle est disponible et que vous acceptez son installation, la mise à jour se fera très simplement.

### 1.2 Sur Windows

#### 1.2.1 Avant installation.

N'oubliez pas d"abord qu'il faut avoir les droits d'un administrateur pour installer un programme.

Nous discuterons ici de l'installation sous Windows 10, les anciennes versions de Windows étant plus tolérantes. Cependant l'installation dépend aussi de votre ant-virus. Vu leur multiplicité, on peut tout simplement espérer que votre anti-virus sera assez intelligent pour vous laisser le choix. Les programmes de Gizmotique ne sont pas signés. Ils peuvent donc être perçus comme des virus par le système ou votre anti-virus.

#### 1.2.2 Installation proprement dite.

Pour Windows, Gizmotique fourni un programme d'installation (SetupGizmoXXXXX.exe). Lors du téléchargement de ce fichier, votre navigateur peut afficher un avertissement, mais vous laissera un choix pour la réponse. Si vous choisissez Conserver, SetupGizmoXXXX.exe sera finalement téléchargé dans le dossier de votre choix.

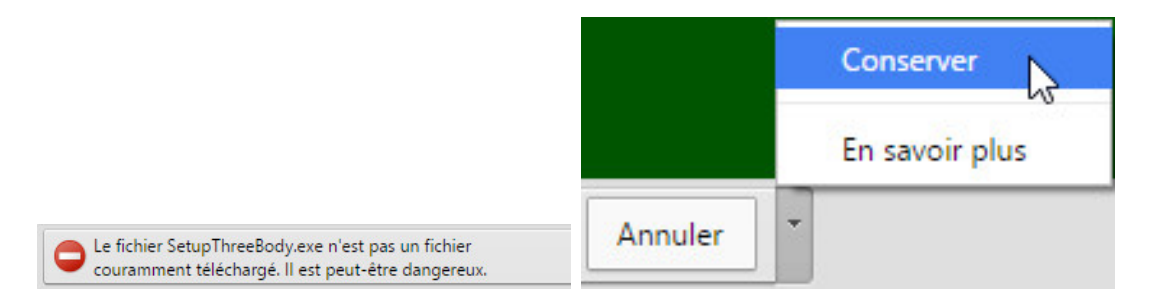

FIGURE 6 – Avertissement du navigateur et choix de la réponse.

Étape finale. À la fin du téléchargement, vous obtenez un fichier SetUp..... comme indiqué sur la figure 7. En double cliquant sur ce fichier, vous démarrer le processus

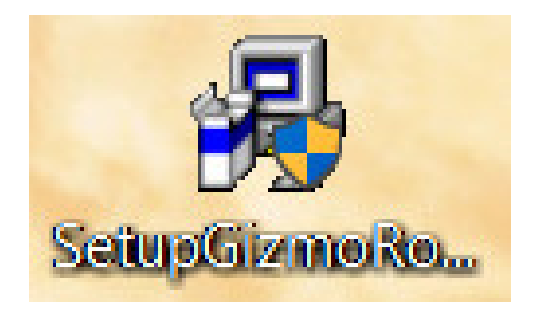

FIGURE 7 – Allure d'un fichier Setup.

d'installation. Mais, lors du démarrage, Windows 10 s'interpose (voir figure 8).

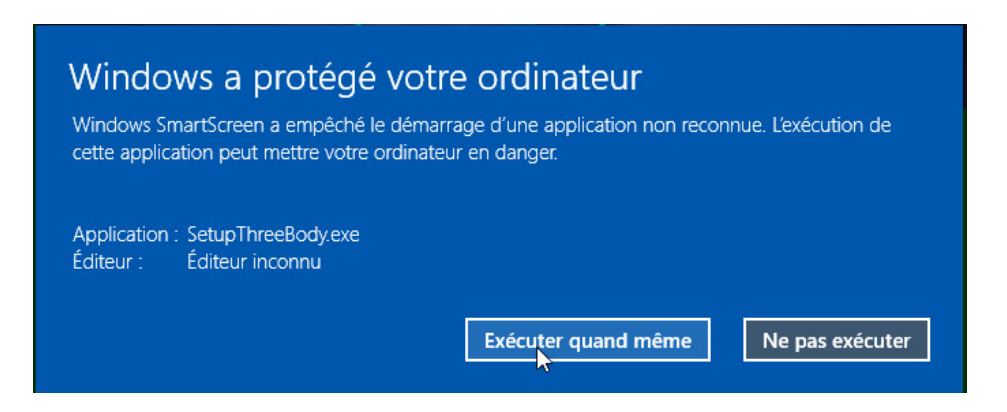

FIGURE 8 – Cliquez sur Exécuter quand même.

Finalement, le programme sera finalement installé en choisissant toutes les réponses par défaut.

#### 1.2.3 Mise à jour.

Il est possible que Gizmotique fasse une mise à jour de votre programme. Pour savoir si une mise à jour est disponible, tapez simultanément sur les touches **Ctrl et**; le programme vous signalera si une mise à jour est disponible. Si votre programme n'est plus à jour, il affiche le dialogue de la figure 9.

| Source de la        | mise à jour: Actual site                           | ^ |
|---------------------|----------------------------------------------------|---|
| This is the last ve | rsion of GizmoRocket (Linux version:1.0.3/Mac      |   |
| version:1.0.3/Wit   | ndows version:1.0.3).                              |   |
| Last release.       | a dh'ann a' fhail ann ann a' fhail an ann a' shaol |   |
| Ceci est la derniè  | re version de GizmoRocket (Linux version:1.0.3/Mac |   |
| version:1.0.3/Wit   | ndows version:1.0.3).                              |   |
| Dernière version    |                                                    |   |
| Dies ist die letze  | Version von GizmoRocket (Linux version:1.0.3/Mac   | ~ |
|                     |                                                    |   |

FIGURE 9 – Cliquez Oui ou Non pour la mises à jour.

Si vous acceptez la mise à jour, il vous faut alors la télécharger (voir figure 10).

| 🐇 Téléchargement                                               | .—.     | × |
|----------------------------------------------------------------|---------|---|
| http://gizmotique.fr/Contents/GizmoRocket/SetupGizmoRocket.exe |         |   |
|                                                                |         |   |
|                                                                |         |   |
| Télécharger la mise à jour                                     | Annuler |   |

FIGURE 10 – Cliquez sur Télécharger la mise à jour.

Lorsque la mise à jour est terminée, vous avez accès au dialogue de la figure 11.

| 🐇 Téléchargement                   |                                         | -                  | × |
|------------------------------------|-----------------------------------------|--------------------|---|
| http://gizmotique.fr/Contents/Gizr | moRocket/SetupGizmoRocket.exe           |                    |   |
|                                    |                                         |                    |   |
|                                    |                                         |                    |   |
| Le téléchargement                  | est réussi (SetupGizmoRocket (2).exe, 1 | 15 938 844 octets) |   |

FIGURE 11 – Cliquez sur Faire la mise à jour.

Le programme affiche le dialogue de la figure 12 avant de se fermer.

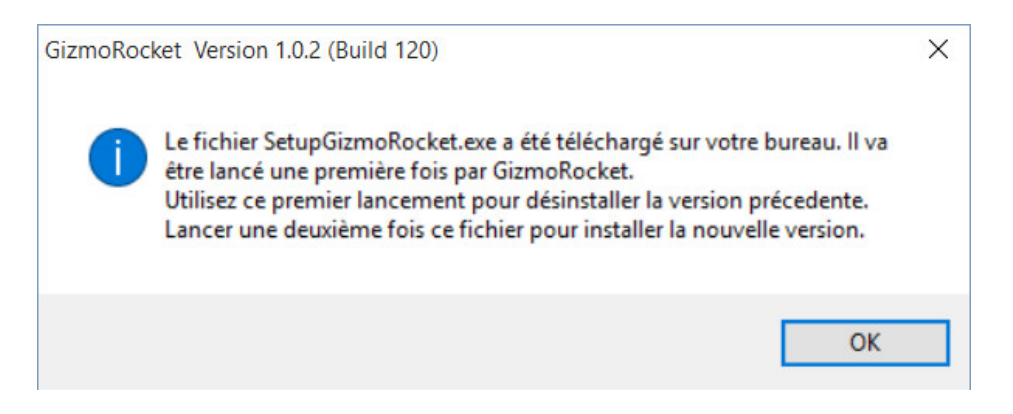

FIGURE 12 – Information sur les étapes à suivre.

Lors du premier lancement du Setup, vous obtenez le dialogue de la figure 3 qui vous propose de nettoyer l'ancienne version du programme qui se trouve déjà sur votre ordinateur. Répondez **Yes** pour effacer votre ancienne version.

| GizmoRocket 1.0 Setup                                                                                                    |    |        | × |  |  |  |
|----------------------------------------------------------------------------------------------------|----|--------|---|--|--|--|
| GizmoRocket 1.0 has already installed on your system. It is recommended to uninstall the<br>application before re-installing. Click Yes to uninstall GizmoRocket 1.0. Click No to proceed with<br>setup. Click Cancel to exit. |    |        |   |  |  |  |
| Yes                                                                                                    | No | Cancel |   |  |  |  |

FIGURE 13 – Répondez Yes pour nettoyer votre ancienne version.

Enfin, double cliquez sur votre fichier **Setup** (voir figure 7) pour procéder à l'installation de votre nouvelle version. Vous êtes à l'**étape finale** 1.2.2 de la procédure d'installation vue précédemment.

Quand cette opération est terminée, vous pouvez archiver ou mettre à la poubelle ce fichier **Setup**.